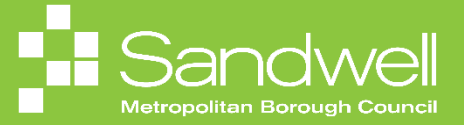

This guide outlines the steps to follow to access, view and add team member documents of record.

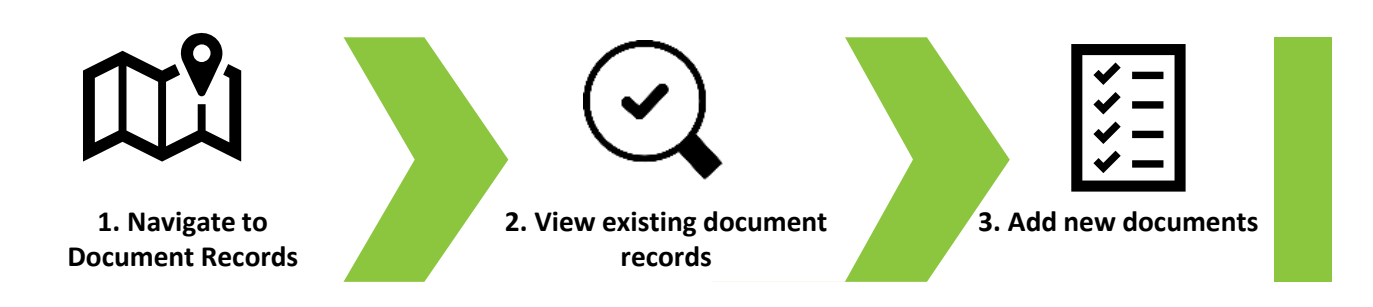

01

Documents of Record are key documents that may be uploaded to be stored in the Oracle Fusion document repository and attached to an employee's record.

To view the document records for a team member, firstly navigate to the **My Team** tab on the homepage. Next, select the **My Team** application.

|  |                                                                 |                       |               |                    |                         |                           | 白 ☆ 中 🕫 👊 |
|--|-----------------------------------------------------------------|-----------------------|---------------|--------------------|-------------------------|---------------------------|-----------|
|  | Good morning, Trac                                              |                       |               |                    |                         |                           |           |
|  | 國 Change Manager<br>國 Seniomy Dates<br>연/* Employment Contracts | ۲۲<br>My Team         | Ø<br>Journeys | Ľතී<br>Hiring      | Performance<br>Overview | Career Overview           | 0         |
|  | <br>Employee Summary<br>안가 Employment Info                      | Performance           | Talent Review | (b)<br>Learning    | New Person              | Workforce<br>Compensation |           |
|  | ♂ Ounge Assignment ③ Document Records                           | Honkforce<br>Modeling | Brand         | Diam Skills Center | +                       |                           |           |
|  | show More<br>Things to Finish                                   |                       |               |                    |                         |                           |           |
|  | Yesterday                                                       | ×                     | Yesterday     | × 2 days ag        | 10 ×                    | 3 days ago                |           |

The **My Team Overview** page is displayed, and a list of your team members is visible.

Select the three-dot icon to the right of the relevant team member's name.

Choose Document Records from the pop-up options list.

|                 |                                                                                                    |                                                                                                    | 습 ☆ ᄆ 🖑 📧 |
|-----------------|----------------------------------------------------------------------------------------------------|----------------------------------------------------------------------------------------------------|-----------|
| < My Team       |                                                                                                    |                                                                                                    |           |
| It<br>Overview  | Overview<br>Search Person Q Show Filters                                                                                                    |                                                                                                    |           |
| 작중 Compensation | Actions v<br>Workers<br>LB Bail, Lacy                                                                                                    | View By Assignment v Sort By Name ascending v                                                                                                    |           |
|                 | Housing Investment & Development Officer<br>Position Name<br>Housing Investment & Development Officer<br>Location Name<br>Council Have Odbury<br>Primary Fonal<br>sendmail-Inst-discard@oracle.com<br>Primary Pona<br>4196402424         | Business Unit         Add Anighme Document           Sandwell Metropolitan Borough Council         Add Anighme Document           User Person Type         Add Current Time Card           Employee         Add Development Oxal           Cost Center         Add Development Oxal           Department Name         Add to Succession Pan           SMBC-RGNTID Housing and Partnership Serv         Addotonal Assignment Info | ٢         |
|                 | Billing, Sheleen     Housing Programme Support Officer     Position Name     Location Name     Council Hire Officer     Location Name     Council Hire Officer     Primary Email     sendinuli-fast-discard@oracle.com     Primary Phone | Cash Diskunsements Change Assignment Business Unit Sandwell Metropolitan Borough Council User Person Type Employee Cost Center Department Name SMBC-RONTID Housing and Partnership Set                                                                                                    |           |
|                 | CJ Jules, Clarence<br>Housing Investment & Development Officer<br>Position Name                                                                                                    | Business Unit                                                                                                    |           |
|                 |                                                                                                    |                                                                                                    |           |

03

The **Document Records** page is displayed. The data displayed on the page may be changed by using the various filtering and sorting options.

If there are lots of documents displayed, you may use the search facility to search for a specific document.

| e oracle     |                                                   |                                 |                                     | 습 ☆ ᄆ 🐢 📧 |
|--------------|---------------------------------------------------|---------------------------------|-------------------------------------|-----------|
| C Document R | ecords                                            |                                 |                                     |           |
|              |                                                   |                                 |                                     |           |
|              |                                                   |                                 |                                     |           |
|              | Document Records                                  |                                 | + Add •                             |           |
|              | Search by type, name, or numbe 🤤 ihow Filters 🛛 E | scluded Payroll × Expired ×     |                                     |           |
|              |                                                   |                                 | Sort By Last Updated - Descending ~ |           |
|              | Document Type<br>Return to Work                   | Last Updated Date<br>14/05/2024 | 68                                  |           |
|              | Category                                          |                                 |                                     |           |
|              |                                                   |                                 | ~                                   | 0         |
|              |                                                   |                                 |                                     |           |
|              |                                                   |                                 |                                     |           |
|              |                                                   |                                 |                                     |           |
|              | $\triangleright$                                  |                                 |                                     |           |
|              |                                                   |                                 |                                     |           |
|              |                                                   |                                 |                                     |           |
|              |                                                   |                                 |                                     |           |
|              |                                                   |                                 |                                     |           |
|              |                                                   |                                 |                                     |           |
|              |                                                   |                                 |                                     |           |
|              |                                                   |                                 |                                     |           |
|              |                                                   |                                 |                                     |           |
|              |                                                   |                                 |                                     |           |

| ACLE           |                                               |                                                        |                                        |
|----------------|-----------------------------------------------|--------------------------------------------------------|----------------------------------------|
| Document       | Records                                       |                                                        |                                        |
| Clarence Jules |                                               |                                                        |                                        |
|                | Descured Baseria                              |                                                        |                                        |
|                | Document Records                              |                                                        |                                        |
|                | Search by type, name, or numbe Q Show Filters |                                                        |                                        |
|                |                                               | Sort By Last U                                         | Ipdated - Descending V                 |
|                | Document Type                                 | Name<br>First Aid D Door, First Aid D Door, 2024-07-01 | 69                                     |
|                | Category                                      | Last Updated Date                                      |                                        |
|                | Payroll                                       | 28/06/2024                                             | N ×                                    |
|                | Document Type<br>Return to Work               | Last Updated Date<br>14/06/2024                        | 68                                     |
|                | Category                                      |                                                        |                                        |
|                | Absence                                       |                                                        | × 11 1 1 1 1 1 1 1 1 1 1 1 1 1 1 1 1 1 |
|                |                                               |                                                        |                                        |
|                |                                               |                                                        |                                        |
|                |                                               |                                                        |                                        |
|                |                                               |                                                        |                                        |
|                |                                               |                                                        |                                        |
|                |                                               |                                                        |                                        |
|                |                                               |                                                        |                                        |
|                |                                               |                                                        |                                        |
|                |                                               |                                                        |                                        |
|                |                                               |                                                        |                                        |
|                |                                               |                                                        |                                        |

05

Here the user has decided to look at the document record relating to a first aid certificate.

Selecting the **Edit** button will open the editing window, and you are able to make changes to the record from here, including deleting the document if required.

You can view the attached document by selecting the **blue text**. A document preview window will open.

|     | le                |                                                            |                                                      |        | 습 수 면 🖓 💌 |
|-----|-------------------|------------------------------------------------------------|------------------------------------------------------|--------|-----------|
| < 7 | First Aid Certifi | cate                                                       |                                                      |        | Delete    |
|     |                   |                                                            |                                                      |        |           |
|     |                   | Document Details                                           |                                                      | 🖊 Edit |           |
|     |                   | Document Type<br>First Aid Certificate                     | Country<br>United Kingdom                            |        |           |
|     |                   | Category<br>Payroll<br>Description                         | Created From<br>Individual compensation              |        |           |
|     |                   | First Aid Certificate, Letter                              |                                                      |        |           |
|     |                   | Business Title<br>Housing Investment & Development Officer | Name<br>First Aid P Pen- First Aid P Pen- 2024-07-01 |        | 0         |
|     |                   | Attachments<br>Preview sample first aid certificate.docx   |                                                      |        |           |
|     |                   | sample first aid certificate.docx (12.89 KB) 👌             | By Clarence Jules on 28/06/2024 09:28                |        |           |
|     |                   |                                                            |                                                      |        |           |
|     |                   |                                                            |                                                      |        |           |
|     |                   |                                                            |                                                      |        |           |
|     |                   |                                                            |                                                      |        |           |
|     |                   |                                                            |                                                      |        |           |
|     |                   |                                                            |                                                      |        |           |

You can scroll through, zoom in and out of and even rotate the document in the preview window.

You are also able to annotate, print or save the document.

| E ORACLE                                 |                                      | 습 ☆ ᄆ 🖉 🔤 |
|------------------------------------------|--------------------------------------|-----------|
| First Aid Certificate     Clarence lules |                                      | Delete    |
|                                          |                                      |           |
| Doc                                      | $\coloneqq \mid                    $ |           |
| De<br>Gr<br>De<br>Tr<br>Re<br>Re<br>A    | First Aid Certificate                | e         |
|                                          |                                      |           |
|                                          |                                      |           |

07

If you wish to add a new document to record to a team member's file, repeat steps 1 to 3 in this guide to return to the **Document Records** page.

Select the Add button.

|   | ACLE |                |        |                                        |           |                                                      |                                     |   | 습 & 묜 🐢 📧 |
|---|------|----------------|--------|----------------------------------------|-----------|------------------------------------------------------|-------------------------------------|---|-----------|
| < | CL   | Document Re    | ecords |                                        |           |                                                      |                                     |   |           |
|   |      | Clarence Jules |        |                                        |           |                                                      |                                     | - |           |
|   |      |                |        | Document Records                       |           |                                                      | + Add -                             |   |           |
|   |      |                |        | Search by type, name, or numbe 🤇 Show  | w Filters |                                                      |                                     |   |           |
|   |      |                |        |                                        |           |                                                      | Sort By Last Updated - Descending ~ |   |           |
|   |      |                |        | Document Type<br>First Aid Certificate |           | Name<br>First Aid P Pen- First Aid P Pen- 2024-07-01 | 6                                   |   |           |
|   |      |                | 2      | Category<br>Payroll                    |           | Last Updated Date<br>28/06/2024                      |                                     |   |           |
|   |      |                |        | Document Type<br>Return to Work        |           | Last Updated Date                                    | 6                                   |   |           |
|   |      |                |        | Category<br>Absence                    |           |                                                      |                                     |   |           |
|   |      |                |        |                                        |           |                                                      |                                     |   |           |
|   |      |                |        |                                        |           |                                                      |                                     |   |           |
|   |      |                |        |                                        |           |                                                      |                                     |   |           |
|   |      |                |        |                                        |           |                                                      |                                     |   |           |
|   |      |                |        |                                        |           |                                                      |                                     |   |           |
|   |      |                |        |                                        |           |                                                      |                                     |   |           |
|   |      |                |        |                                        |           |                                                      |                                     |   |           |
|   |      |                |        |                                        |           |                                                      |                                     |   |           |
|   |      |                |        |                                        |           |                                                      |                                     |   |           |
|   |      |                |        |                                        |           |                                                      |                                     |   |           |

## The Add Document window opens.

Select the **Document Type** field, and then choose the type of document that you wish to add to the record from the drop- down list of options.

|                                          |                                             |                |                                     |   | 습 ☆ 묜 🐢 🖂     |
|------------------------------------------|---------------------------------------------|----------------|-------------------------------------|---|---------------|
| Add Document<br>Clarence Jules           |                                             |                |                                     |   | Submit Cancel |
| Dc                                       | ocument Details                             |                |                                     |   |               |
|                                          | *Document Type                              |                |                                     |   |               |
|                                          | Select a value  V Name Country              | Category       | Subcategory                         | A |               |
| 한다고 지정 알려서 나갔어요.                         | Long Term Disability                        | Benefits       | Enrollment/Change/Termination       |   |               |
| 년(*):::::::::::::::::::::::::::::::::::: | Manual Payments and Deductions for Benefits | Payroll        | Benefits                            |   |               |
|                                          | Manual Payments and Deductions for Others   | Payroll        | Deductions - Other than<br>Benefits | • |               |
|                                          | Marriage                                    | Legal document | Personal                            |   | •             |
|                                          | Marriage certificate                        | Benefits       |                                     |   |               |
|                                          |                                             |                |                                     |   |               |
|                                          |                                             |                |                                     |   |               |
|                                          |                                             |                |                                     |   |               |
|                                          |                                             |                |                                     |   |               |
|                                          |                                             |                |                                     |   |               |
|                                          |                                             |                |                                     |   |               |
|                                          |                                             |                |                                     |   |               |
|                                          |                                             |                |                                     |   |               |
|                                          |                                             |                |                                     |   |               |
|                                          |                                             |                |                                     |   |               |
|                                          |                                             |                |                                     |   |               |
|                                          |                                             |                |                                     |   |               |

09

Once a document type has been selected, more fields will appear. These fields may differ dependent upon the document type selected.

Here we can see the user has added a document Name, a document Issued Date and a Comment.

To add a copy of the document to the record, select the **add attachment** blue text, and choose the **Add File** option from the drop-down list.

| CJ Clarence Jules |                                                                                                    | Subgit Centrel |
|-------------------|----------------------------------------------------------------------------------------------------|----------------|
| ••••              | Document Details                                                                                                    |                |
|                   | *Document Type<br>Letter of Recognition Category Anards and recognitions Category Anards and recognitions Category Anards and recognitions Category Anards and recognitions Category Anards Category Anards and recognitions Category Anards and recognitions Category Anards Category Anards and recognitions Category Anards and recognitions Category Anards and recognitions Category Anards and recognitions Category Anards Category Anards Category Anards and recognitions Category Anards Category Anards Catego |                |
|                   | 1-00 K                                                                                                    |                |
|                   |                                                                                                    |                |
|                   |                                                                                                    |                |

11

A file explorer window opens. Navigate to the document that you wish to add to the record and select it.

Next, select the **Open** button.

| C Open                   |                                                                                                    |         |                  |                                  |                |        | × |                                                                |   |       | _  |                   | -          | a x            |
|--------------------------|----------------------------------------------------------------------------------------------------|---------|------------------|----------------------------------|----------------|--------|---|----------------------------------------------------------------|---|-------|----|-------------------|------------|----------------|
| ← → × ↑ ■ > This         | PC > Desiton >                                                                                                    |         |                  | ×Ö                               | Search Desktop |        | Q |                                                                |   | A. 64 | ch |                   |            |                |
| 0                        |                                                                                                    |         |                  |                                  | Des            |        | • |                                                                | q | A. 13 | ψ  | £= 6              | 9 - 78     |                |
| Organize + New folder    |                                                                                                    |         | -                | 10000                            | 100            | · •••  | 0 | usion Cloud 🤹 ORG - 2022 Fusion I 🕎 Rise_Template_CF00         |   |       |    |                   | 0          | ther favorites |
| (a) 1228 - L and D Gr ** | Name                                                                                                    | Status  | Date modified    | lype                             | Size           |        |   |                                                                |   |       | (  | $ \land \diamond$ | n d        |                |
| Microsoft learns         | Onboarding                                                                                                    | $\odot$ | 10/01/2024 17:02 | File folder                      |                |        |   |                                                                |   |       |    |                   | н ÷        |                |
| Notebooks                | Access and Run Reports Analyses and Dashboar                                                                                                    | 0       | 10/09/2024 08:42 | Adobe Acrobat Docu               | 2,820 KB       |        |   |                                                                |   |       |    |                   | L          |                |
| 🖬 Pen Potrait's - N      | Accessing and Managing Your Team                                                                                                    | $\odot$ | 05/09/2024 13:15 | Microsoft Word Doc               | 19 KB          |        |   |                                                                |   |       |    | Submit            | <u>⊆</u> a | incel          |
| E Pictures               | (L) CPQ-3380175                                                                                                    | 0       | 18/07/2024 17:13 | Adobe Acrobat Docu               | 360 KB         |        |   |                                                                |   |       |    |                   |            |                |
| Recordings               | First aid certificate                                                                                                    | 9       | 09/09/2024 09:51 | Microsoft Word Doc               | 13 KB          |        |   |                                                                | _ |       |    |                   | -          |                |
| Whiteboards              | 17 Portal                                                                                                    | 0       | 01/02/2019 10:48 | Internet Shortcut                | 1 KB           |        |   |                                                                |   |       |    |                   |            |                |
| B. Cariba Canan          | DDT CEDIT later to Ounde Fusion duty 011                                                                                                    | 0       | 34/08/2024 09:52 | Microsoft Excel Work             | . 10 KB        |        |   |                                                                |   |       |    |                   |            |                |
| a social Group           | PPT_Crube_intro_to_Oracle_Fusion_draft_v0.1.)      OPG Completing Timescards for Taxes Manufacture                                                                                                    | 0       | 02/00/2024 10:41 | Adobe Acrobat Door               | 23,301 KB      |        |   |                                                                |   |       |    |                   |            |                |
| C83 - South Ayrs         | OPG Completing Timecards for ream Members                                                                                                    | 0       | 02/09/2024 09(42 | Adobe Acrobat Docu               | 040 68         |        |   |                                                                |   |       |    |                   |            |                |
| Communities Of           | OPG Recipical and Approxime Times and                                                                                                    | 0       | 02/09/2024 00:03 | Adobe Acrobat Docu               | 1.002 KB       |        |   |                                                                |   |       |    |                   |            |                |
|                          | ORG2 View and Manage Team Compensation                                                                                                    | 0       | 09/09/2024 05:02 | Adobe Acrobat Docu               | 2 096 KB       |        |   |                                                                |   |       |    |                   |            |                |
| 3D Objects               | To once a state of the state of the state of | 0       | 01/00/2024 11/21 | Harder Herebert Docum            | 0.000          | _      |   | initions                                                       |   |       |    |                   |            |                |
| Desktop                  | Recognition Letter from Chief Exec                                                                                                    | Ø       | 11/09/2024 11:33 | Microsoft Word Doc               | 13 KB          |        |   |                                                                |   |       |    |                   |            |                |
| Documents                | Sanawen Kick on                                                                                                    | 0       | ENTRON INVENTION |                                  | 10,750 100     |        |   |                                                                |   |       |    |                   |            |                |
| Downloads                | Self Directed Solutions for Sandwell Learn                                                                                                    | 0       | 03/09/2024 13:58 | Microsoft Word Doc               | 20 KB          |        |   | 5                                                              |   |       |    |                   |            |                |
| b bhuir                  | SystemDemoFeedback_Aug24                                                                                                    | $\odot$ | 29/08/2024 13:16 | Microsoft PowerPoin              | 3,835 KB       |        |   |                                                                |   |       |    |                   |            |                |
| J. IVIUSIC               | Video_Script2_View_and_Manage_Compensatio                                                                                                    | 0       | 06/09/2024 17:02 | Microsoft Word Doc               | 16 KB          |        |   | cognition of clarence's efforts in delivering this             |   |       |    |                   |            |                |
| Pictures                 | Video_Script3_HR019_View_Employment_Info_S                                                                                                    | 0       | 10/09/2024 12:09 | Microsoft Word Dec               | 20 KB          |        |   |                                                                |   |       |    |                   |            | 0              |
| Videos                   | Video_Script4_HR019_Documents_of_Record_Se                                                                                                    | $\odot$ | 10/09/2024 16:53 | Microsoft Word Doc               | 17 KB          |        |   |                                                                |   |       |    |                   |            | Ŭ              |
| 🛀 OS (C:)                | Viveks_HR_Course_Schedule_NoManjit_Oct1_g                                                                                                    | $\odot$ | 08/08/2024 16:45 | Microsoft Excel Work             | 538 KB         |        |   |                                                                |   |       |    |                   |            |                |
| Intwork V                |                                                                                                    |         |                  |                                  |                |        |   |                                                                |   |       |    |                   |            |                |
| File na                  | me: Recognition Letter from Chief Exec                                                                                                    |         |                  | 1                                |                | _      | ~ |                                                                |   |       |    |                   |            |                |
|                          |                                                                                                    |         |                  | Upload from mobil                | Oper           | Cancel |   |                                                                |   |       |    |                   |            |                |
|                          |                                                                                                    | 0       |                  | Drag files here or click to add. | attachment v   | _      |   |                                                                |   |       |    |                   |            |                |
|                          |                                                                                                    | 84.X    |                  |                                  |                |        |   |                                                                |   |       |    |                   |            |                |
|                          |                                                                                                    |         |                  |                                  |                |        |   |                                                                |   |       |    |                   |            |                |
|                          |                                                                                                    |         |                  |                                  |                |        |   |                                                                |   |       |    |                   |            |                |
|                          |                                                                                                    |         |                  |                                  |                |        |   |                                                                |   |       |    |                   |            |                |
|                          |                                                                                                    |         |                  |                                  |                |        |   |                                                                |   |       |    |                   |            |                |
|                          |                                                                                                    |         |                  |                                  |                |        |   |                                                                |   |       |    |                   |            |                |
|                          | and the second second second second second second second second second second second second second second second                                                                                                    |         | -                |                                  |                | -      | - | and the set of the set of the set of the set of the set of the |   |       |    | -                 | -          | -              |
|                          |                                                                                                    |         |                  |                                  |                |        |   |                                                                |   |       |    |                   |            |                |
|                          |                                                                                                    |         |                  |                                  |                |        |   |                                                                |   |       |    |                   |            |                |
|                          |                                                                                                    |         |                  |                                  |                |        |   |                                                                |   |       |    |                   |            |                |

## The document has now been attached to the request.

To complete the process, select the **Submit** button and the document record will be updated.

| E ORACLE<br>Add Document<br>Clarence Jules |                                                           |                                                                                             |   | C 🛧 I | □ Cancel |
|--------------------------------------------|-----------------------------------------------------------|---------------------------------------------------------------------------------------------|---|-------|----------|
|                                            | Document Details                                          |                                                                                             |   | ¢     |          |
|                                            | *Document Type Letter of Recognition v                    | Category<br>Awards and recognitions<br>Country<br>All Countries                             |   |       |          |
|                                            | Name Recognition of Contribution to ABC Project Issued On | tsuing Comments Well deserved recognition of Clarence's efforts in delivering this project. |   |       | 0        |
|                                            | 11/09/2024 (%)<br>Attachments                             |                                                                                             |   |       |          |
|                                            | Drag files here or click to add attach                    | ment v                                                                                      |   |       |          |
|                                            | Recognition Letter from Chief Exec.docx (12.92 KB) 🛓      | By Tracy Nevin on 11/09/2024 11:44                                                          | × |       |          |
|                                            |                                                           |                                                                                             |   |       |          |
|                                            |                                                           |                                                                                             |   |       |          |
|                                            |                                                           |                                                                                             |   |       |          |
|                                            |                                                           |                                                                                             |   |       |          |

That brings this Quick Reference Guide to a close.